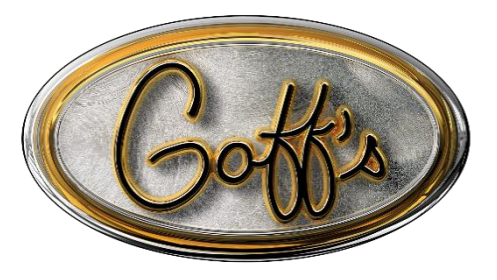

READ THIS MANUAL CAREFULLY. OBSERVE WARNINGS AND PRACTICE CAUTION WHEN INSTALLING, OPERATING, OR MAINTAINING YOUR GOFF'S PRODUCT.

# PLC CONTROL PANEL

### INSTALLATION, ELECTRICAL CONNECTIONS, AND MOTOR ADJUSTMENTS

(Programmable Logic Controller)

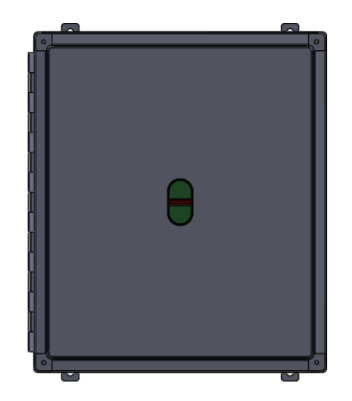

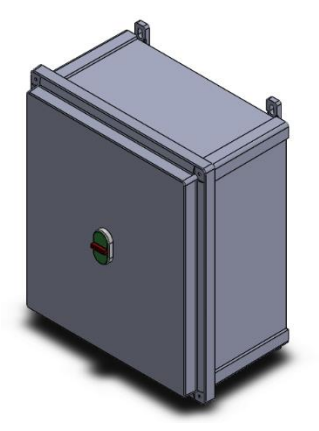

**Before you call us**: Please note that regardless of your available input power, you will receive a 3-phase motor. The control panel you receive will 'transform' your specified input power from your order to 3-phase (230V or 460V) to power the motor.

#### **MOUNTING THE UNIT:**

- If mounting to the face of the opening, use the supplied fasteners and securely mount the feet to the back side of the control box.
- If mounting to a free-standing frame, use the supplied Control Panel Side Mount
- Use best practices to securely mount the control box in an approporiate location.
- Please follow all local and state codes for your area.

#### **VOLTAGE SUPPLY LINES:**

- Insert the power supply line wires into the control panel via strain relief nut and to the input terminal strip in the appropriate locations on the right side of the terminal block.
- This should be done by a certified electrician to ensure safety of the user and the equipment

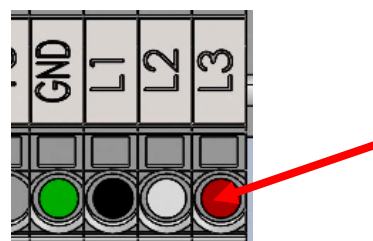

**ONLY USED FOR 3-PHASE** 

#### 115V & 230V UNITS:

- Locate the 4 conductor wire marked 'motor' and remove the insulative material, preparing each wire to make the following connections;
  - o Green from 'motor' bundle to green/yellow from chassis ground
  - White from 'motor' bundle to black/white pair from motor windings.
  - $\circ$   $\;$  Red from 'motor' bundle to red/black pair from motor windings
  - Black from 'motor' bundle to red/white pair from motor windings

## MOTOR WIRE CONNECTIONS FOR 115VAC AND 230VAC VERSIONS

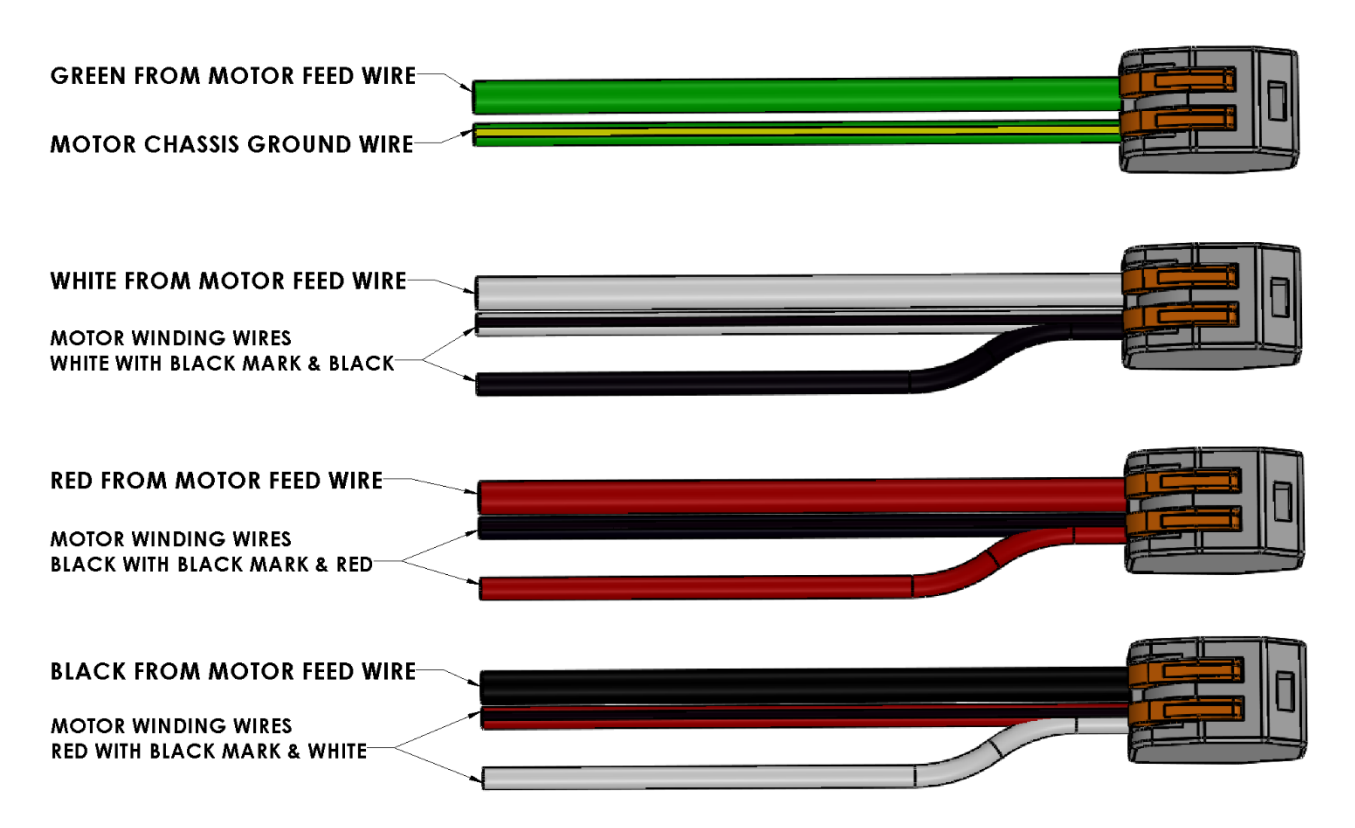

NOTE: TO REVERSE MOTOR ROTATION, SWITCH RED AND WHITE 4 CONDUCTOR WIRES

#### **460V UNITS:**

- Locate the 4 conductor wire marked 'motor' and remove the insulative material, preparing each wire to make the following connections;
  - Green from 'motor' bundle to green/yellow chassis ground
  - White from 'motor' bundle to white wire from motor windings
  - Red from 'motor' bundle to red wire from motor windings
  - Black from 'motor' bundle to black wire from motor windings
  - Locate the 3 motor winding wires with a black mark (white, red, black)
  - o Place these 3 wires in the provided 3 terminal WAGO connector

## MOTOR WIRE CONNECTIONS FOR 460V VERSION

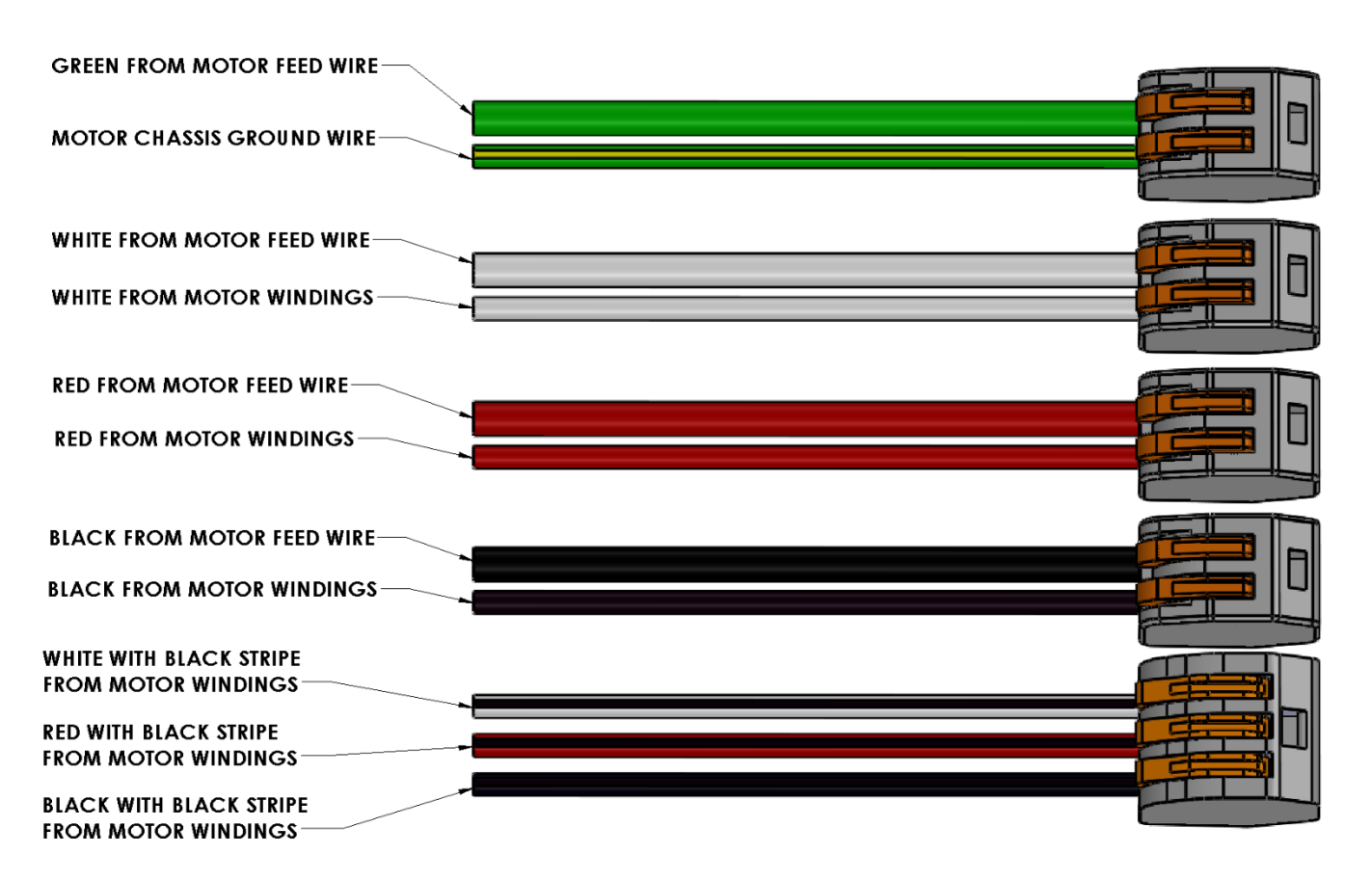

NOTE: TO REVERSE MOTOR ROTATION, SWITCH RED AND WHITE 4 CONDUCTOR WIRES

#### LIMIT & INTERNAL SAFETY SWITCH:

Locate the 6 conductor wire marked 'control' and remove the insulative material, preparing each conductor to make the following connections; (SEE NEXT PAGE FOR DIAGRAM)

Middle column on limits

not used

- Blue from 6 conductor to N/C side (right) of open limit switch
- Black from 6 conductor to N/C side (right) of close limit switch
- White from 6 conductor to COM side (left) of open limit switch
- Green from 6 conductor to COM side (left) of close limit switch
- Orange from 6 conductor to yellow thermal protection wire
- Red from 6 conductor to black from hand crank safety switch
- Gray from hand crank safety switch to its own connector

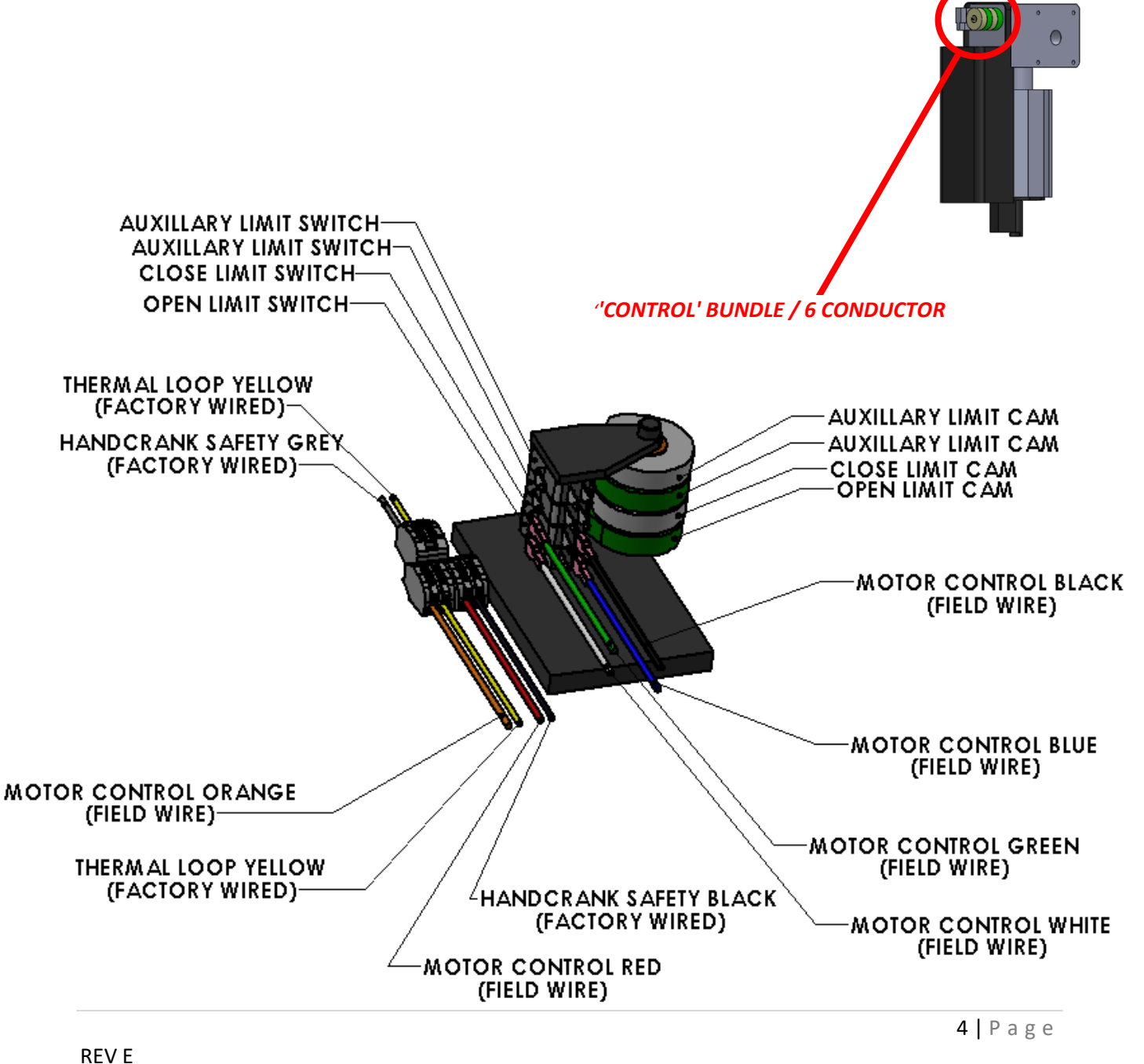

#### SETTING THE LIMITS: (ALWAYS SET LIMITS BEFORE OPERATING DOOR)

- Use the manual hand crank to raise the door to the desired fully-open position
- Loosen the set screw on the green open limit cam
- Rotate the cam clockwise until it contacts the open limit switch from underneath
- Tighten the set screw on the green open limit cam
- Use the manual hand crank to lower the door to the desired fully closed position
- Loosen the set screw on the white close limit cam
- Rotate the cam clockwise until it contacts the close limit switch
- Tighten the set screw on the white close limit cam
- Test limit positions and adjust as necessar

#### TROUBLESHOOTING:

In order for the door to run properly we need to see the following on the PLC:

- 'DC OK' LED on transformer
- Green 'POWER' and 'RUN' LED's
- Red X2, X3, X4, and X5 Input LED's (top set of LED's)

#### • If the above are not illuminated the door will not run

- Green 'DC OK' not illuminated Check power supply input and wiring
- Green 'POWER' not illuminated
  - Ensure input power source matches the label on the control panel
  - Make sure your power source in plugged into the terminal strip
  - Ensure power source is ON
- Green 'RUN' not illuminated
  - Check that switch inside the cover of PLC is in the RUN position
    - Next to VR1 and VR2 (see inside cover of control panel)
- Red 'X2' input not illuminated
  - X2 = Open limit switch
  - Check limit switch wiring (see 'Control' Bundle diagram)
  - Open condition in N/C circuit
- Red 'X3' input not illuminated
  - X3 = Close limit switch
  - Check limit switch wiring (see 'Control' Bundle diagram)
  - Open condition in N/C circuit
- Red 'X4' input not illuminated
  - X4 = Safety Circuit / Safety Devices
  - Supplied Safety Devices are all N/C circuits
  - Confirm correct wiring via "VFD+PLC Accessory Wiring" document
  - Factory jumper in place: 24VDC to X4.1
  - Red X5 input not illuminated
    - X5 = Stop Circuit
    - Supplied stop button(s) for this operator are N/C circuits
    - Secondary stations need stop buttons wired in series
    - Confirm correct wiring via "VFD+PLC Accessory Wiring" document
    - Factory jumper removed: 24VDC to X5.1

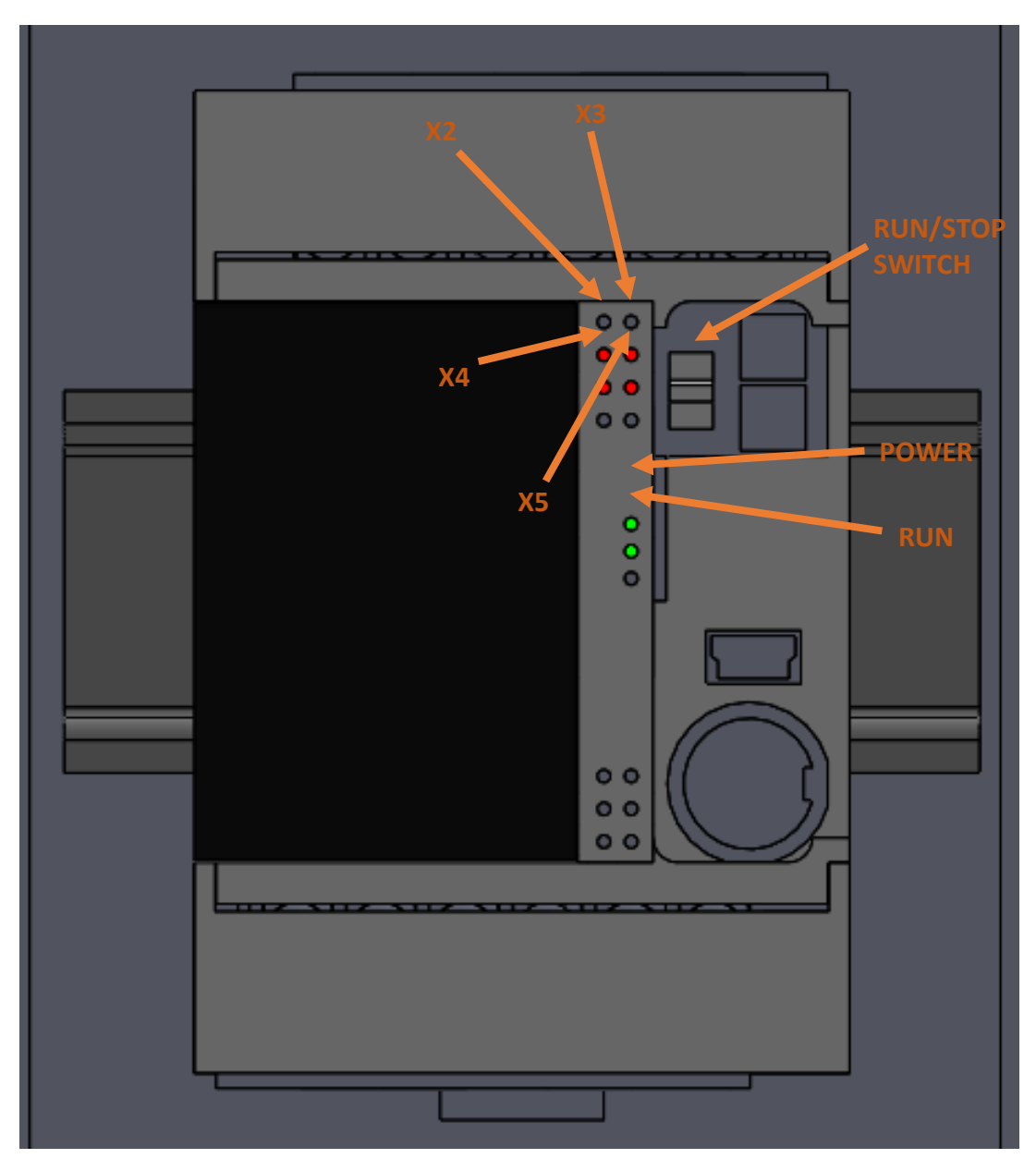

**Proper LED illumination** 

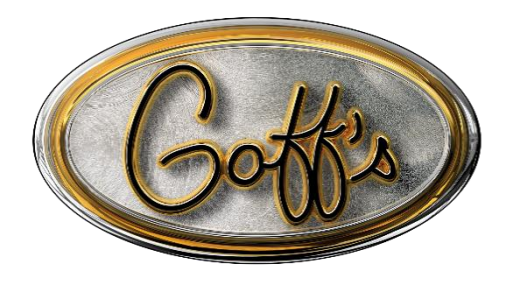

READ THIS MANUAL CAREFULLY. OBSERVE WARNINGS AND PRACTICE CAUTION WHEN INSTALLING, OPERATING, OR MAINTAINING THIS PRODUCT.

# **PLC OPERATED DOORS**

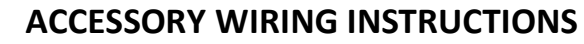

(Programmable Logic Controller)

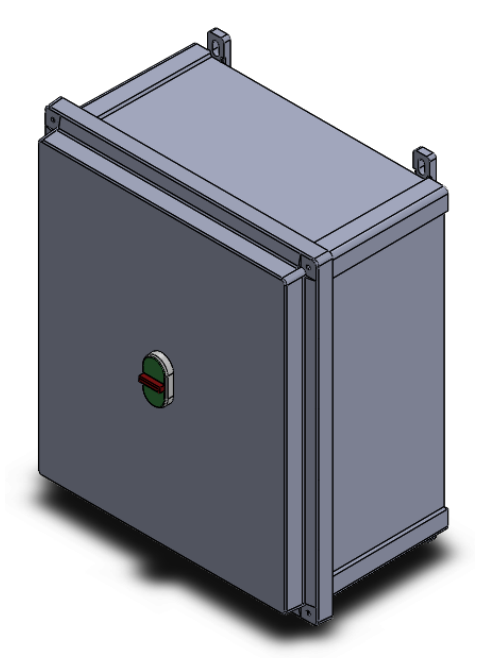

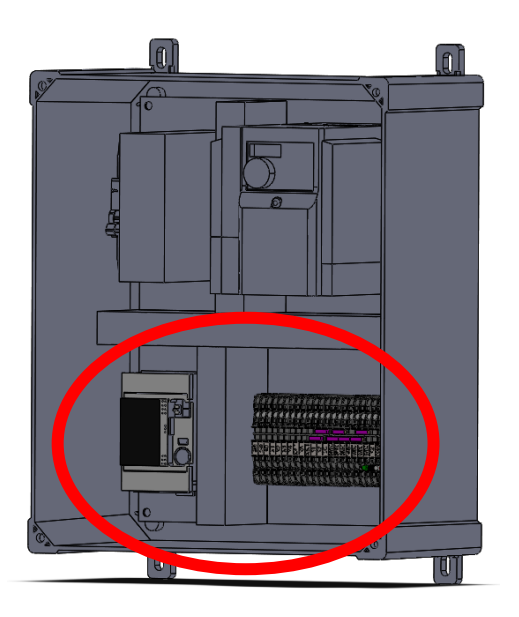

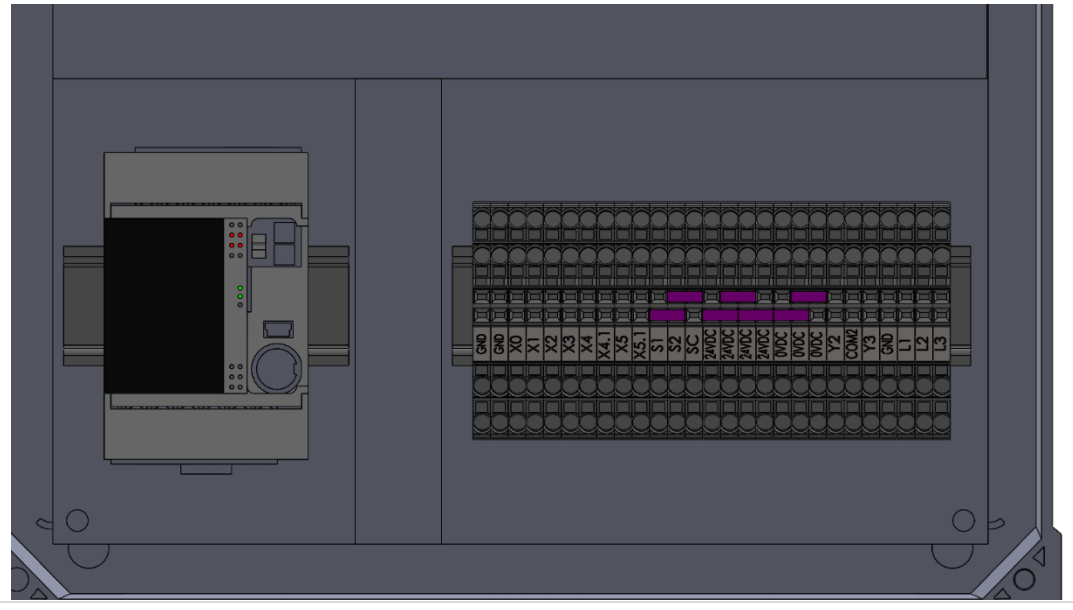

## 1) EXTERNAL NEMA-4 PUSH-BUTTON STATION (Secondary PBS)

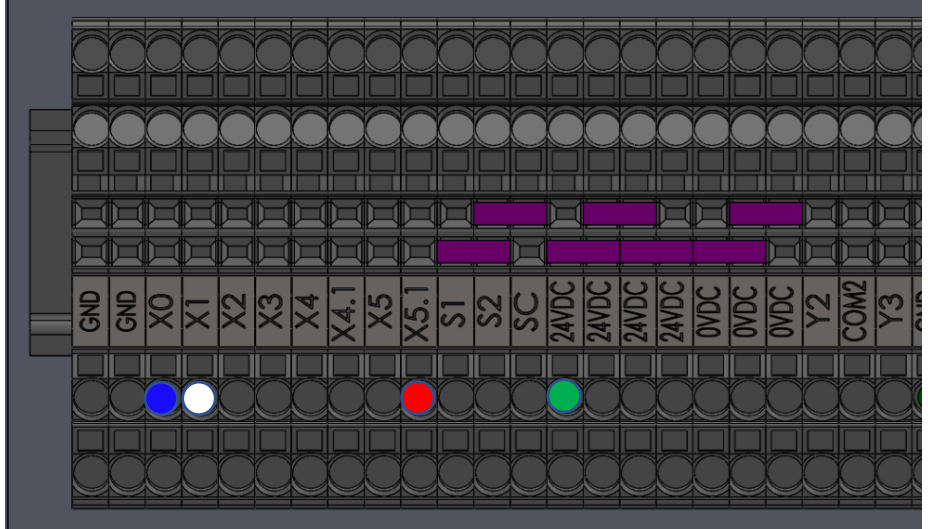

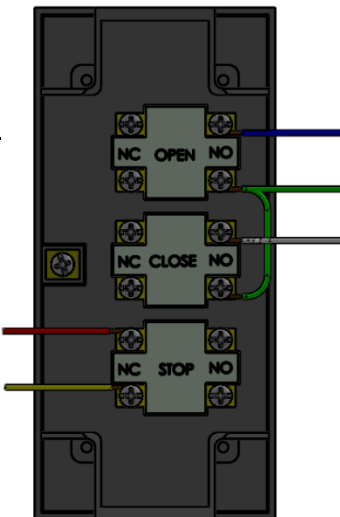

Secondary PBS Wiring

#### REMOVE FACTORY (24VDC TO X5.1) JUMPER TO INSTALL EXTERNAL STOP

STOP BUTTONS MUST BE IN SERIES

X0 – BLUE from N/O Open Button

X1 – WHITE from N/O Close Button

X5.1 – RED from N/C Stop Button

24VDC – Green from N/O side of PBs on open and close buttons

Remove Orange wire from bottom of X5.1 and place in wire nut with yellow from PBS

## 2) MOTION DETECTOR (FALCON XL)

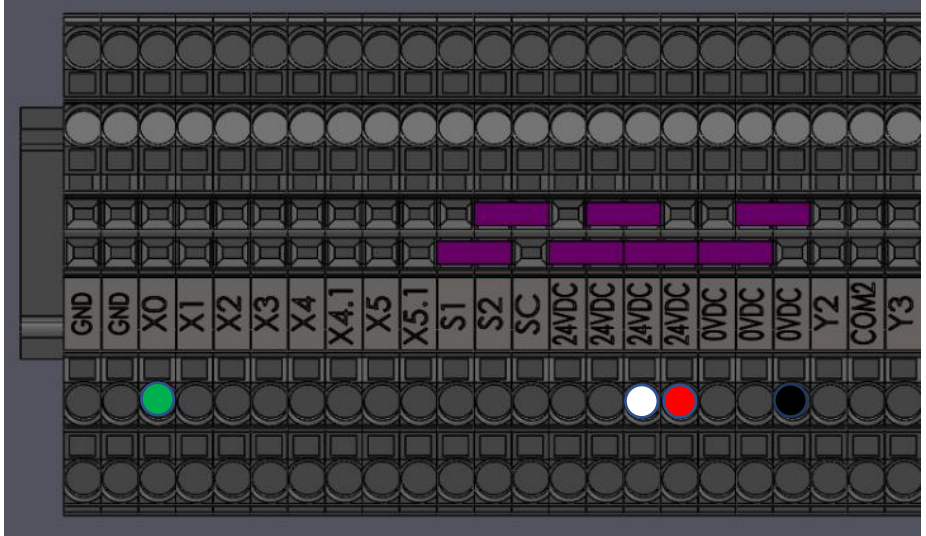

#### DO NOT REMOVE ANY FACTORY JUMPERS IN ACCORDANCE WITH THIS UNIT

X0 – GREEN from Motion Detector

24VDC – WHITE from Motion Detector

24VDC – RED from Motion Detector

0VDC – BLACK from Motion Detector

\*\*YELLOW WIRE NOT USED\*\*

## 3) PHOTO EYE, RETRO-REFLECTIVE

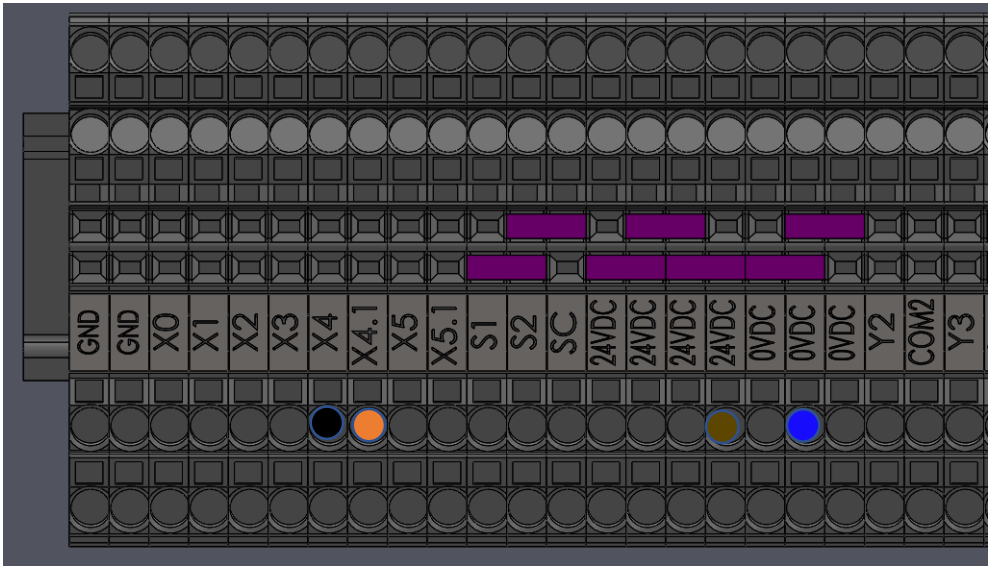

REMOVE FACTORY (X4 TO X4.1) JUMPER TO INSTALL SAFETY DEVICE

24 VDC – BROWN 0VDC - BLUE \*\*WHITE WIRE NOT USED\*\* X4 – BLACK  $\rightarrow$  EMITTER UNIT MUST BE IN 'DK' MODE X4.1 – ORANGE

## 4) <u>PHOTO EYE, THRU BEAM (BANNER)</u>

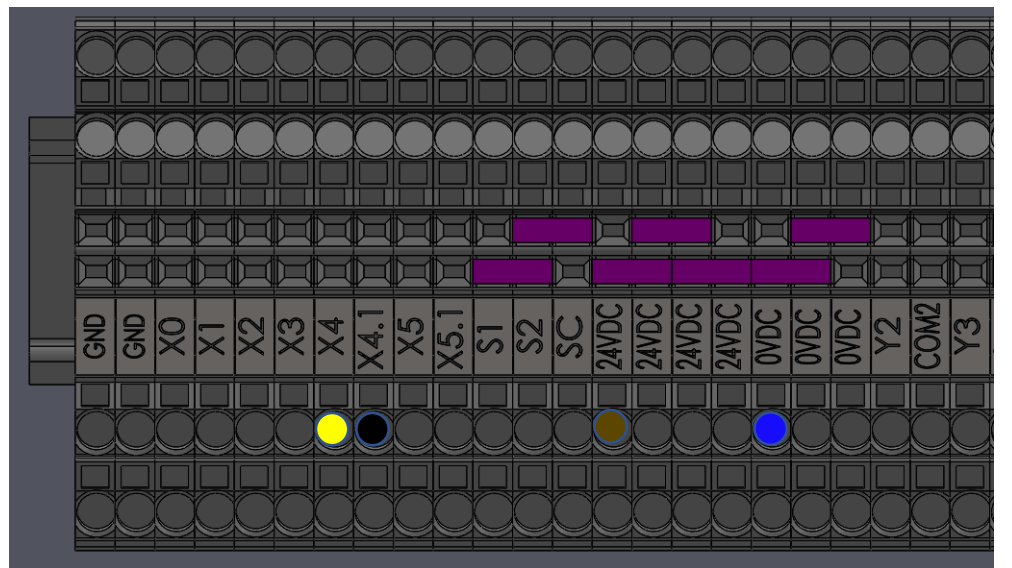

REMOVE FACTORY (X4 TO X4.1) JUMPER TO INSTALL SAFETY DEVICE

Receiver 24 VDC – BROWN 0VDC – BLUE X4 – YELLOW X4.1 – BLACK NOT USED – WHITE Transmitter 24 VDC – BROWN 0 VDC – BLUE NOT USED – WHITE

# 5) PHOTO EYE, THRU BEAM (TELCO)

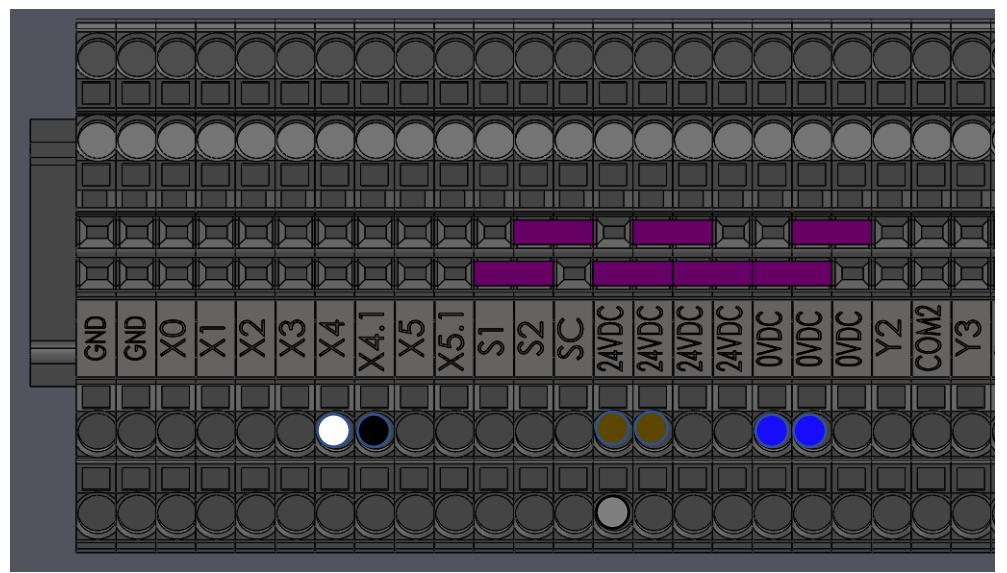

**REMOVE FACTORY (X4 TO X4.1) JUMPER TO INSTALL SAFETY DEVICE** 

Receiver 24 VDC – BROWN 24 VDC – GRAY 0VDC – BLUE X4 – WHITE X4.1 – BLACK Same 24 VDC Terminal (if possible) Transmitter 24 VDC – BROWN NOT USED – GRAY 0 VDC – BLUE NOT USED – WHITE NOT USED – BLACK

# 6) <u>CEILING PULL CORD</u>

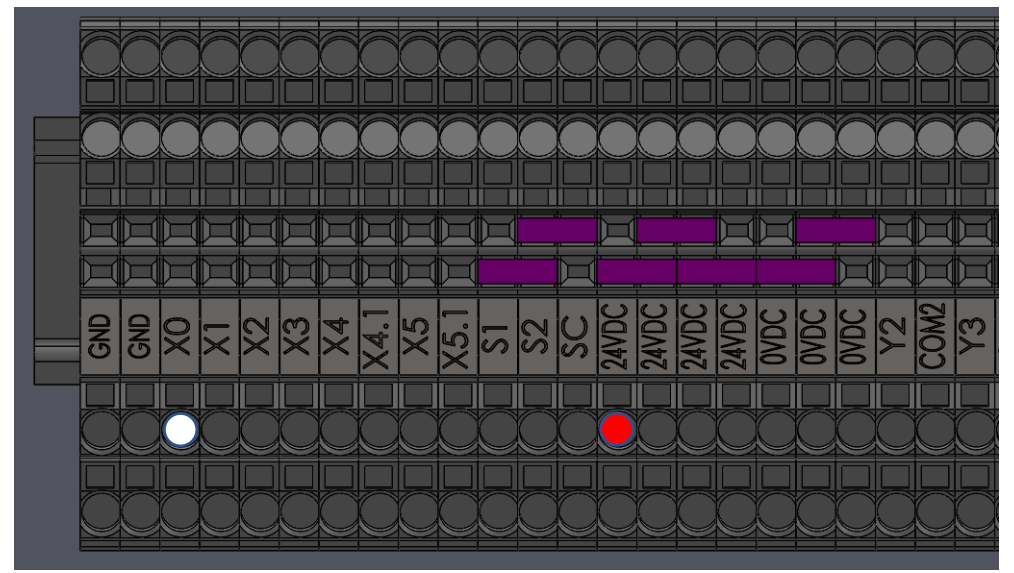

#### DO NOT REMOVE ANY FACTORY JUMPERS IN ACCORDANCE WITH THIS UNIT 24 VDC – RED X0 – WHITE TURN POTENTIOMETER 'VR2' FULLY CLOCKWISE TO ACTIVATE SEQUENCE MODE (SEE 'MODE OPERATION' ON NEXT PAGE FOR LOCATION OF VR2)

# 7) LIGHT CURTAIN (TELCO)

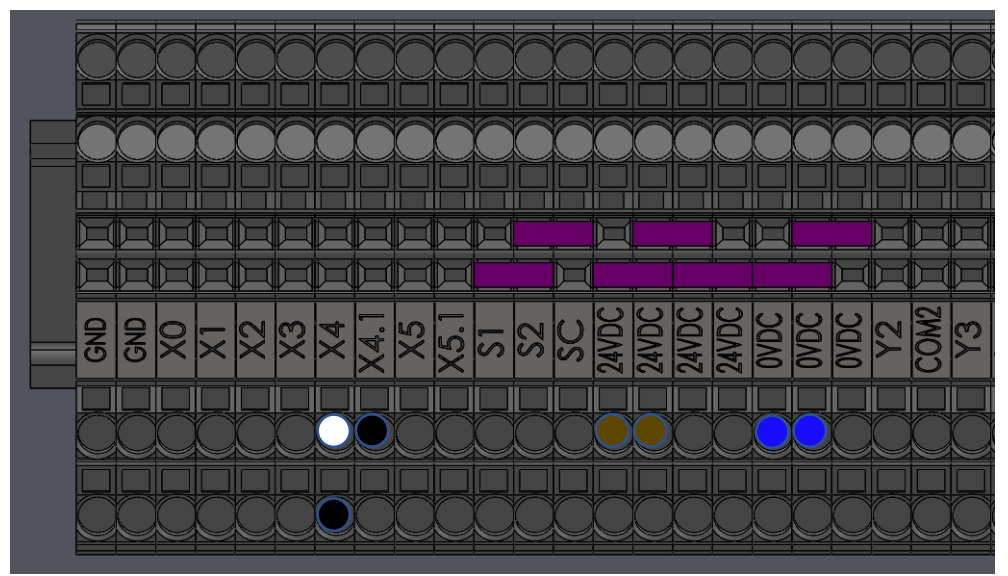

#### **REMOVE FACTORY (X4 TO X4.1) JUMPER TO INSTALL SAFETY DEVICE**

Receiver24 VDC – BROWN0 VDC – BLUEX4 – WHITEX4 – BLACKX4.1 – BLACKInterchangeable

Transmitter 24 VDC – BROWN 0 VDC – BLUE NOT USED – BLACK

## 8) <u>RF RECEIVER (BR2-900)</u>

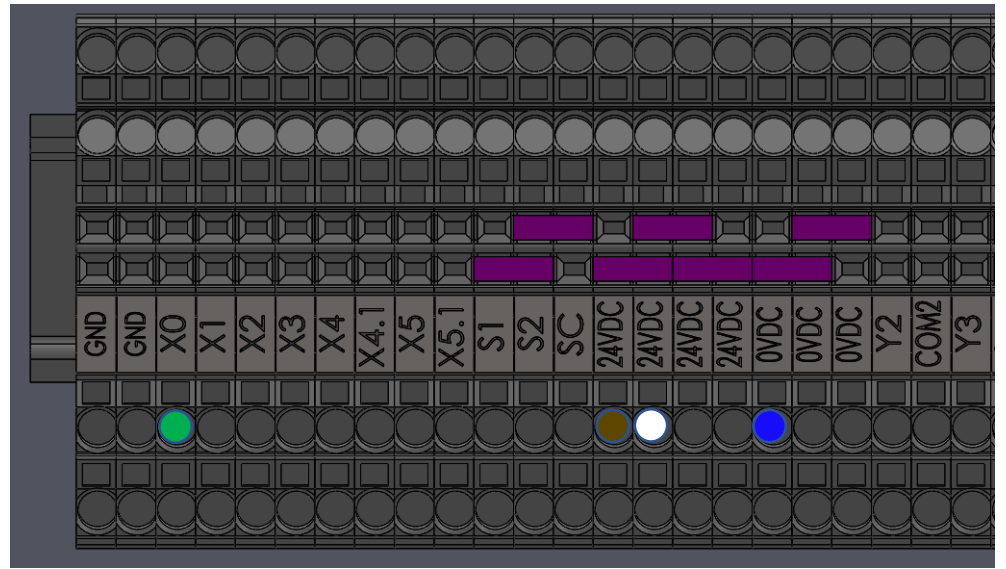

#### DO NOT REMOVE ANY FACTORY JUMPERS IN ACCORDANCE WITH THIS UNIT

24 VDC – BROWN 0 VDC – BLUE X0 – GREEN 24 VDC - WHITE

## 9) NEMA-1 (3) BUTTON STATION: Secondary PBS

- For a secondary PBS, see figure below
- The stop button must be in series, while the open and close buttons must be in parallel
- Cut the bonding strip between the Close and Stop button terminals
- Connect the Blue and White Wires to the open and close buttons respectively
- The Yellow (stop return) wire goes to the left screw on the stop button
- The Red wire goes to the right screw on the stop button

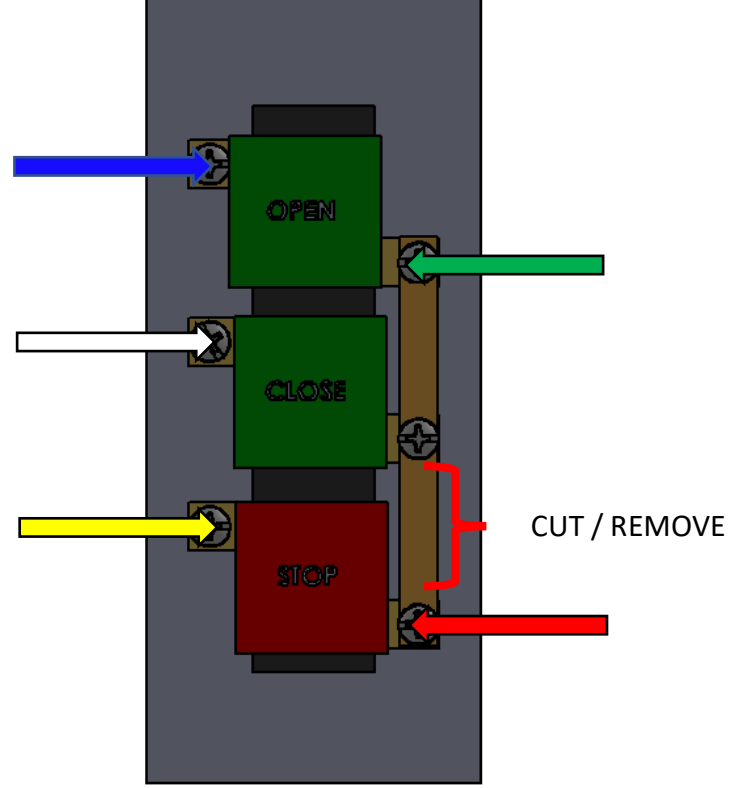

Wiring a Secondary NEMA-1 PBS

- The blue (open) wire connects to the same terminal as the blue wire from the primary control station (X0)
- The white (close) wire will connect to X1
- The green wire (common) connects to 24VDC
- To connect the Stop buttons in series, disconnect the orange wire from the bottom of X5.1. Use a wire nut to fasten it to the yellow wire of the station that you are adding (5-conductor bundle). Connect the red wire for the new station to stop terminal (X5). Your wire landing positions in the control panel should match that of the NEMA-4 push button station wiring on the top of page 8.

## **10)** BEA UNIVERSAL KEYPAD

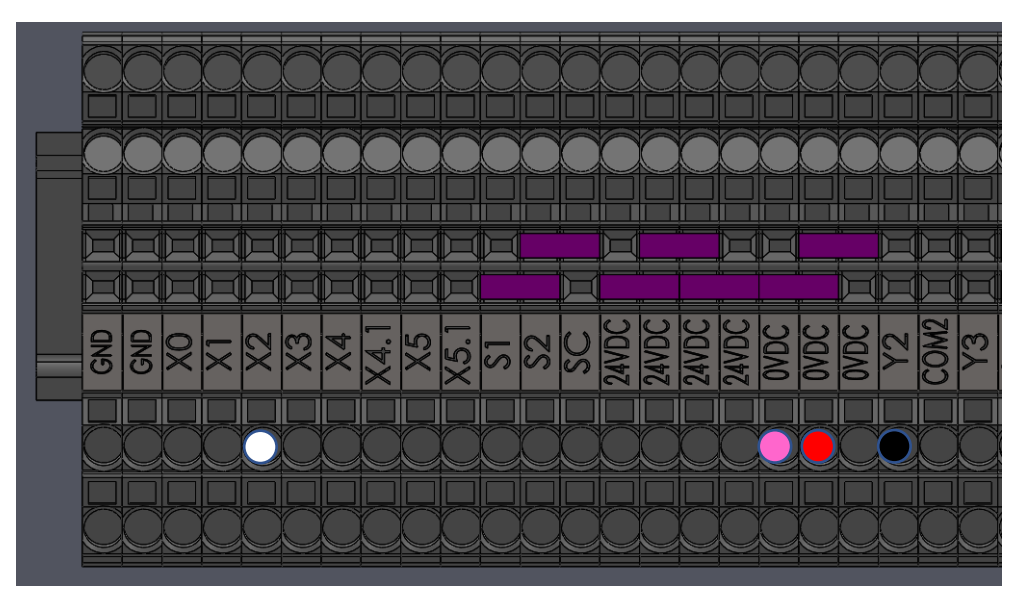

WHITE – XO

RED – 24VDC

PINK – 24VDC

BLACK – OVDC

All remaining wires are not used for basic keypad operation. This wiring configuration allows for setup using an admin code, along with 2 zone codes. The admin code will always grant access, whereas the zone codes can be set up to restrict the timeframe in which the corresponding code will grant access.

For additional mechanical and electrical information, as well as information on programming the universal keypad, please see the User's Guide provided with your keypad. This manual can also be found on BEA's website:

https://us.beasensors.com/wp/wp-content/uploads/2017/04/75.5892.03-KEYPADS-20171013.pdf

## 11) Photo-Eye, Retro Reflective, Telco

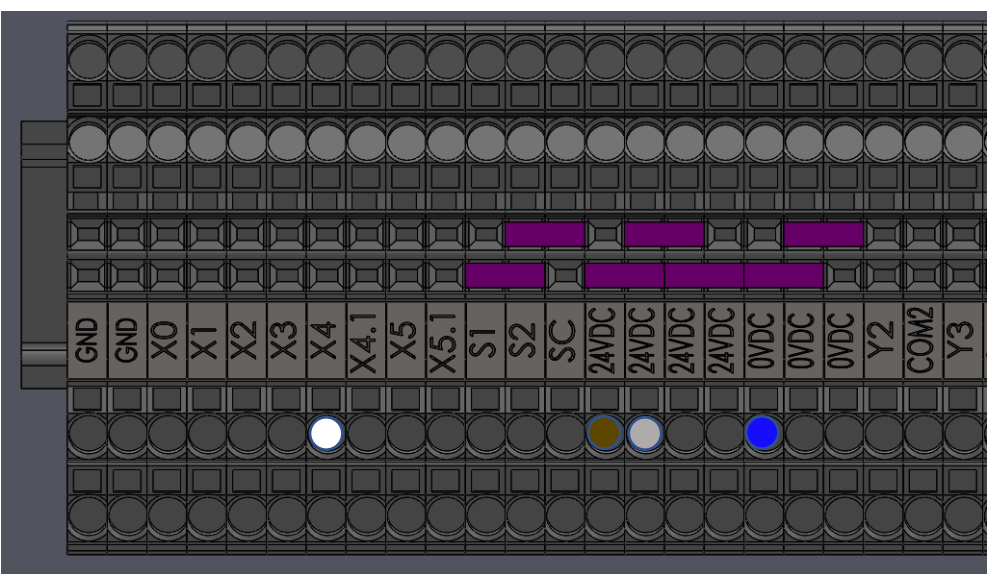

#### REMOVE FACTORY (X4 TO X4.1) JUMPER TO INSTALL SAFETY DEVICE

24 VDC – BROWN 0VDC – BLUE X4 – BLACK  $\rightarrow$  DARK/LIGHT SWITCH MUST BE FULLY COUNTER-CLOCKWISE X4.1 – WHITE NOT USED – GRAY

## **12) OPTEX EXPLORER MOTION & PRESENCE SENSOR**

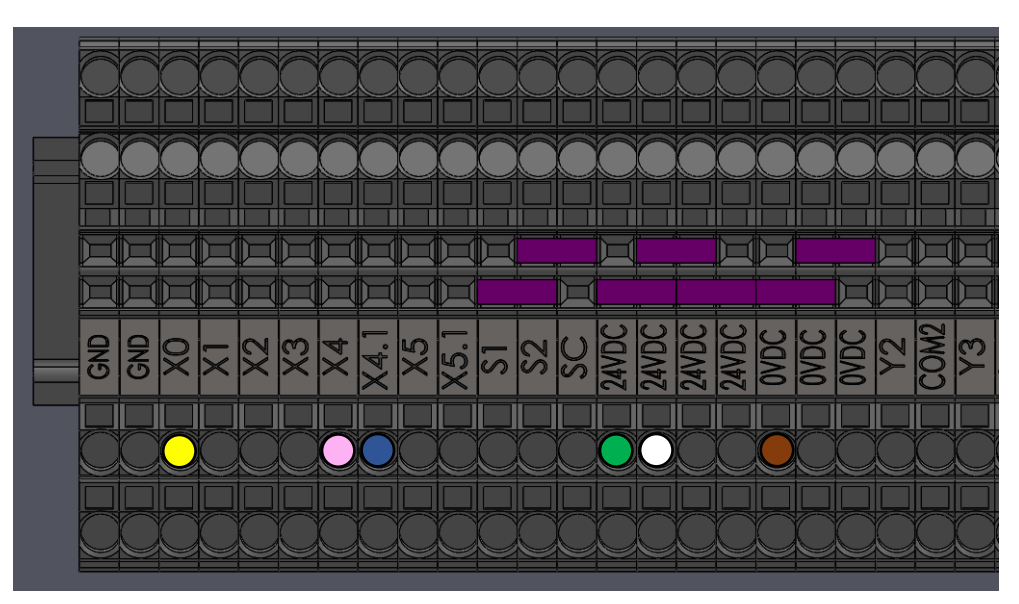

The black and red wires are used not used in Goff's standard wiring applications. Motion and Presence applications do not require auxiliary outputs, and therefore do not require the black and red wires.

IN AN APPLICATION WITH 2 OR MORE SENSORS USED ON THE SAME DOOR: REMOVE FACTORY (24VDC TO X4.1) JUMPER TO INSTALL SECONDARY DEVICE(S). WIRE

SECONDARY OPTEX SENSOR PER BELOW

YELLOW WIRE – X0 PINK WIRE – X4.1 WHITE WIRE – 24VDC GREEN WIRE – 24VDC BLUE WIRE – 24VDC BROWN WIRE – OVDC

For additional mechanical and electrical information, as well as troubleshooting information, please see the User's Guide provided with your device.

This manual can also be found by scanning

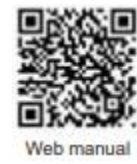

the QR Code:

For device setup, adjustments, and additional information, scan the QR code below and download the 'Industrial Door Sensor Setup' app in the app store. This will allow you to setup and adjust your device from your smart phone.

#### PLEASE NOTE THAT ALL DEVICE SETTINGS ARE CHANGED IN THE APP. NO PARAMETERS, OR SETTINGS CAN BE MANIPULATED ON THE UNIT ITSELF.

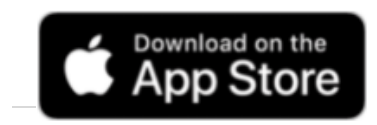

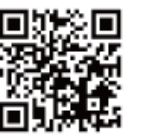

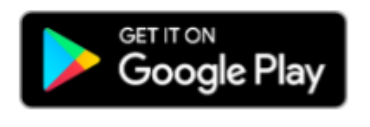

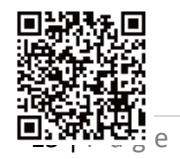

REV E 5/19/22

### 13) MILLER EDGE LIGHT CURTAINS: RLC-K36, RLC-K72

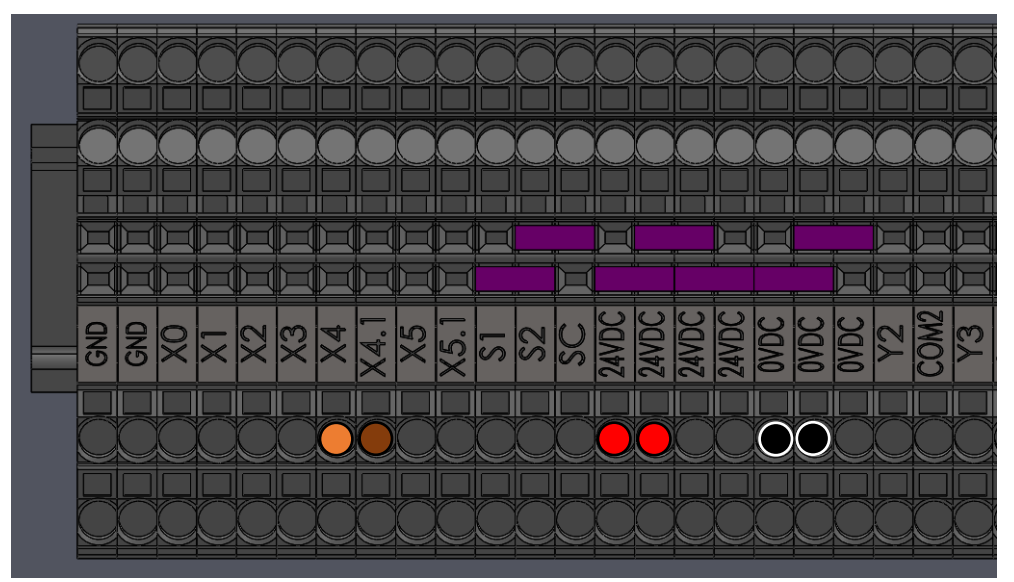

**REMOVE FACTORY (X4 TO X4.1) JUMPER TO INSTALL SAFETY DEVICE** 

TRANSMITTER:

RED – 24VDC

BLACK – OVDC

**RECEIVER:** 

RED – 24VDC

BLACK – OVDC

BROWN – X4.1

#### IN AN APPLICATION WITH 2 OR MORE LIGHT CURTAINS USED ON THE SAME DOOR: <u>REMOVE FACTORY (24VDC TO X4.1) JUMPER TO INSTALL SECONDARY DEVICE(S)</u>

(1) ORANGE WIRE – X4

RED WIRES – 24VDC

BLACK WIRES – 0VDC

(1) ORANGE WIRE – 24VDC

BROWN WIRES – X4.1

YELLOW WIRES - NOT USED

## 14) BEA TOUCHLESS ACTIVITATION SWITCH

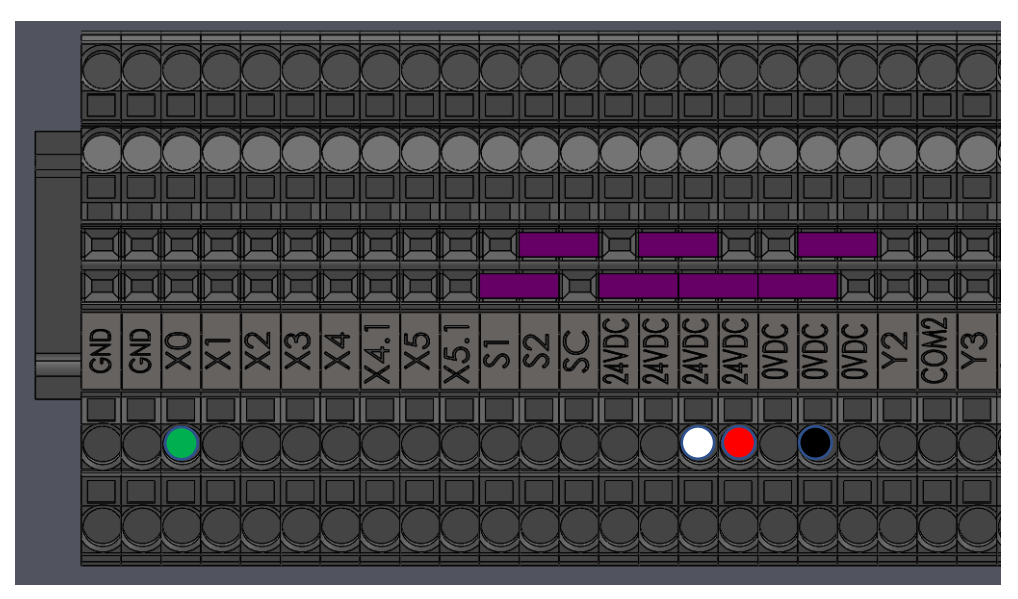

GREEN – X0 WHITE – 24VDC RED – 24VDC BLACK – 0VDC

The yellow wire is used only in Normally Closed (NC) wiring applications. The Goff's standard is Normally Open (NO) wiring for all activation devices, and therefore does not utilize the yellow wire.

PLEASE NOTE THAT FOR THIS INSTALLATION, GOFF'S DOES NOT SUPPLY AN ELECTRICAL BOX. THE DEVICE HOWEVER, COMES WITH COVER PLATES THAT WILL FIT SINGLE AND DOUBLE GANG BOXES. (See the following image for device setup and adjustments.)

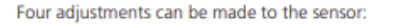

- Sensitivity potentiometer: adjust detection field from 4 to 24 inches (rotate clockwise to increase) factory default: 4 inches (fully CCW)
- (2) <u>Hold time potentiometer</u>: adjust relay hold time from 0.5 to 30 seconds (rotate clockwise to increase) factory default: 0.5 sec (fully CCW)
- Output Mode switch: determines Toggle mode or Timer mode
  - Toggle (switch up) = detection activates the relay and the relay holds until a second detection deactivates the relay (recommended for switch applications)
- Timer (switch down, factory default) = detection activates the relay for 0.5 to 30 seconds; relay will hold as long as detection occurs
- 4 LED mode switch: determines if LED illuminates when in detection or when not in detection
  - switch up (factory default) = LED on when sensor is NOT in detection, LED off when in detection
  - switch down = LED on when sensor is is in detection, LED off when not in detection

This manual can also be found on BEA's website:

https://us.beasensors.com/wp/wp-content/uploads/2020/06/75.5985.01.EN-MS31-20200630.pdf WIRELESS REMOTE(S): PROGRAMMING

- TURN POTENTIOMETER 'VR2' FULLY CLOCKWISE TO ACTIVATE SEQUENCE MODE
  - (SEE 'MODE OPERATION' ON LAST PAGE FOR LOCATION OF VR2)
- NOTE: One receiver will accept up to 75 remotes
- Single button remotes are available with hard-wired receivers
- To sync remote(s) to an RF Receiver:
  - Press and release the Receiver's LEARN labeled 'SECURE'
    - A red LED will illuminate on the receiver
  - Press the button on the remote twice
    - A white and blue LED will illuminate on the receiver

# WARNING

ALL INSTALLATION INSTRUCTIONS MUST BE FOLLOWED, AND REQUIREMENTS MET. FAILURE TO DO SO WILL ALTER THE PERFORMANCE AND/OR CONSISTENCY OF YOUR DOOR'S OPERATION.

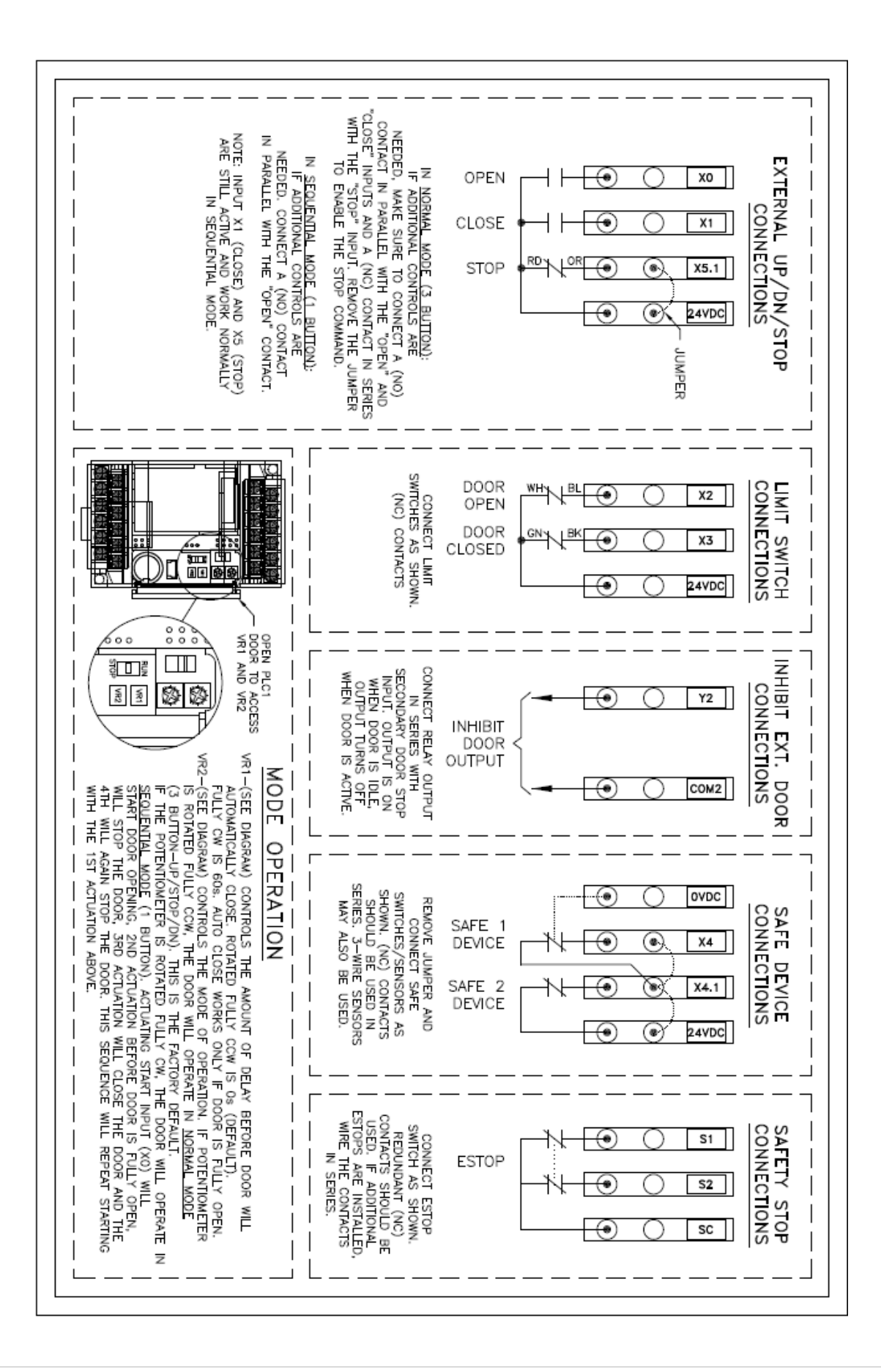

## ACCESSORY INSTALLATION

## Door Types: G2, Wash Guard, Harsh Guard

- Telco Through Beam Photo-Eyes

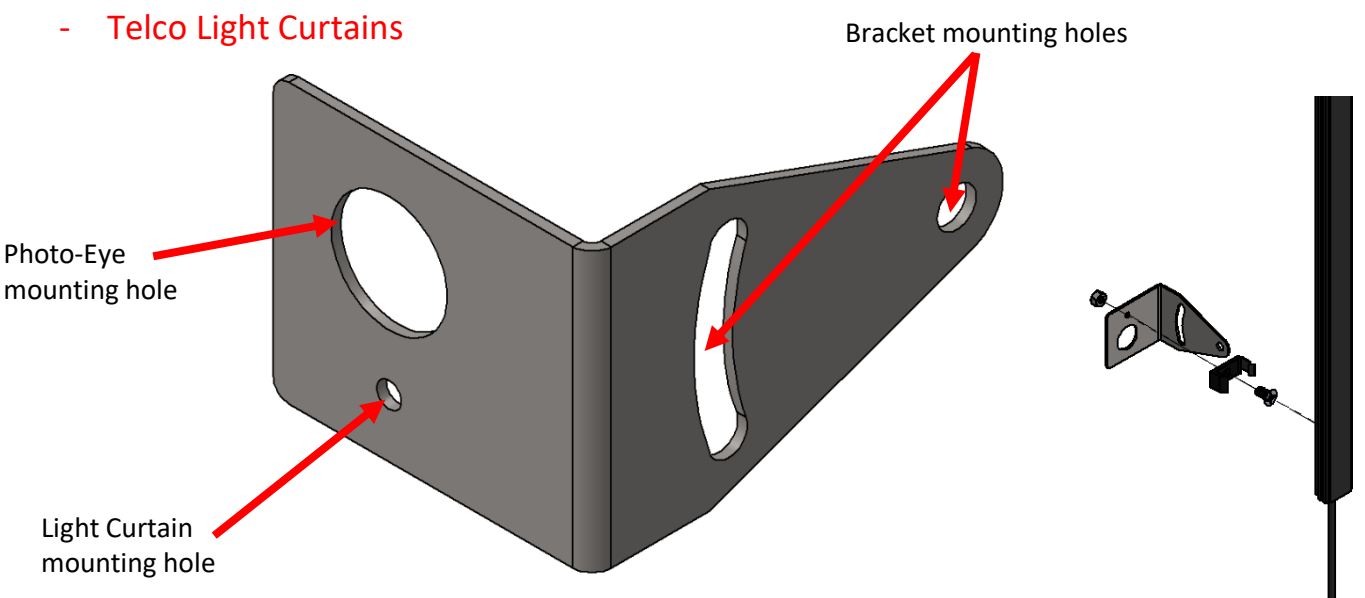

Figure 1: G2 style Telco Mounting Brackets

- Using the provided self-tapping fasteners, secure the provided brackets to the face of the aluminum verticals using the small hole AND the arced slot.
  - This allows eye alignment adjustments.
- Drill and tap proper holes for your fasteners in the vertical track
- Make sure to drill the holes at the same height on both verticals so that the eyes are in-line with each other.
- If using through-beam photo-eyes, fix the eyes into the larger holes on each bracket by using their built-in fastening washers
- -
  - If using light curtains, attach the small adapter U-bracket that came with the light curtains to the small 'light curtain mounting hole' and snap the light curtain in so that the units face each other (the LEDs should face each other).

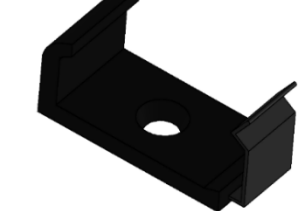

Figure 2: Included Light Curtain Adapter Bracket

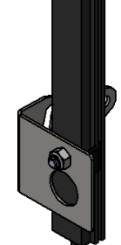

- Retroreflective Photo-Eye

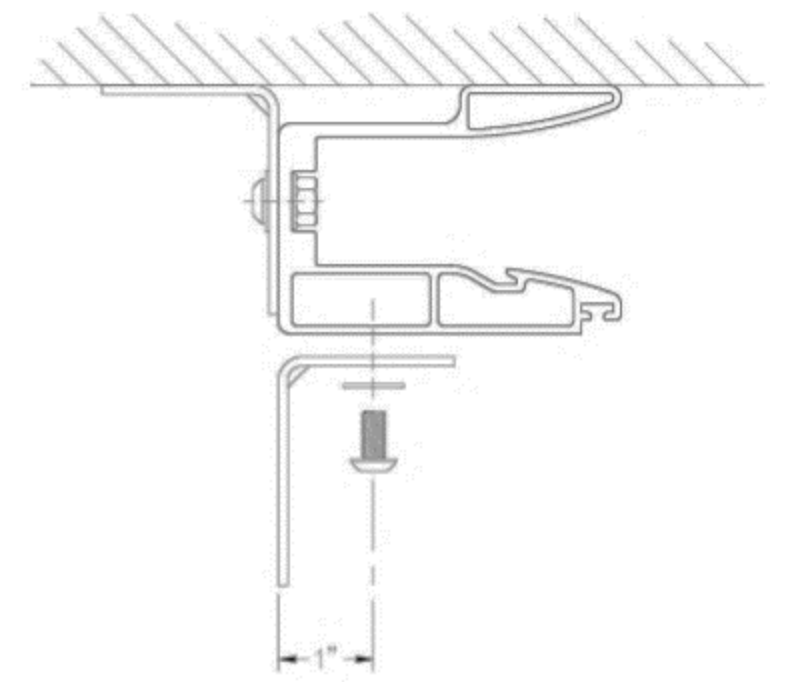

Figure 3: G2 Style Reflective Photo Eye Reflector Bracket Mounting

- Using the provided self-tapping fasteners, secure the provided brackets to the face of the aluminum verticals as shown above in Figure 7.
- Attach the photo-eye reflector to the J-bracket using the supplied hardware. Your installation should resemble the following photo (Figure 8).

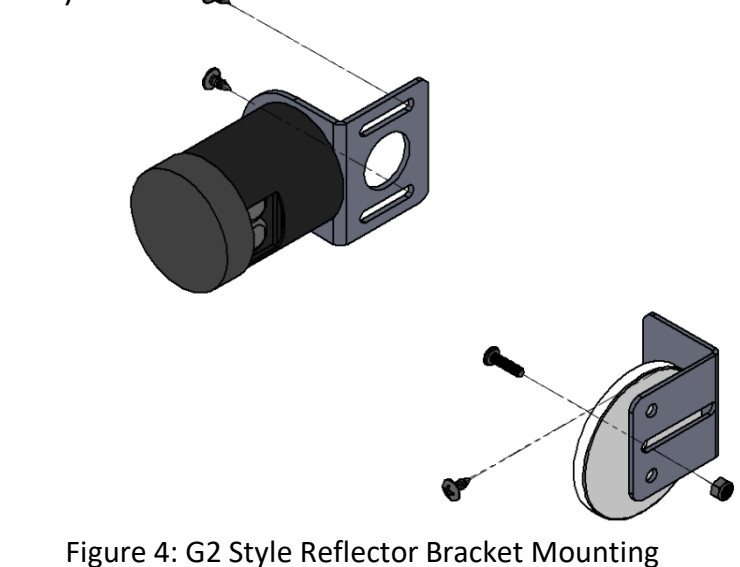

- $\circ$  attach the emitter unit bracket to the opposite Vertical Extrusion.
  - Make sure to set the height of the bracket to match that of the reflector.
- transfer the slot locations to the Vertical Extrusion and drill two .28" diameter holes for the fasteners.
  - Make sure the holes go through the center of the internal slot (1.375" from the front surface).
- Secure the bracket to the Vertical using the supplied ¼-20 x .50 Pan Head Screws, ¼" Flat Washers, and a ¼-20 Serrated Nuts.
- Assemble the head unit and protective cover to the bracket using the supplied hardware. Make sure that the head unit is aligned with the reflector.
- See Figure 8

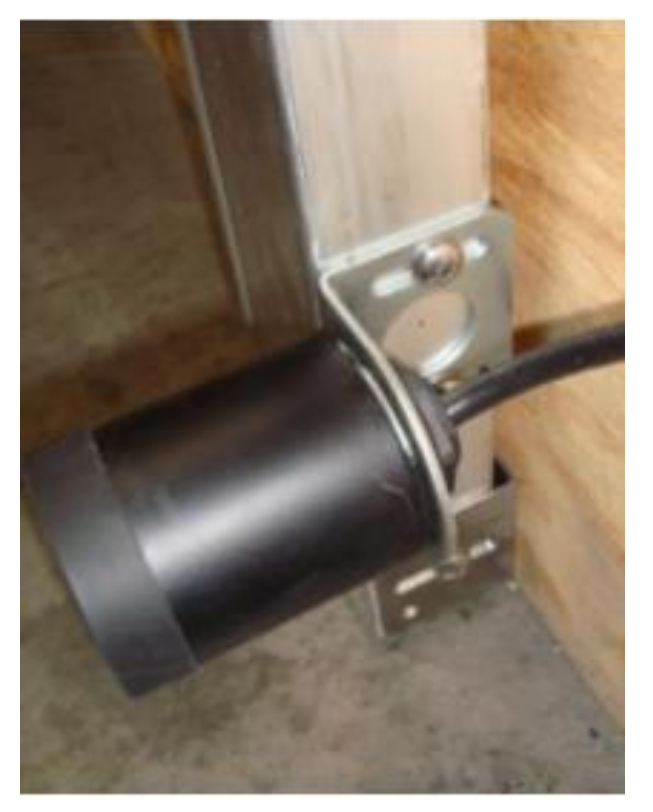

Figure 5: G2 Style Emitter Unit Mounting

## Door Types: G1, Model 2000, Clean Guard, Fall Guard:

- Telco Through Beam Photo-Eyes
- Telco Light Curtains

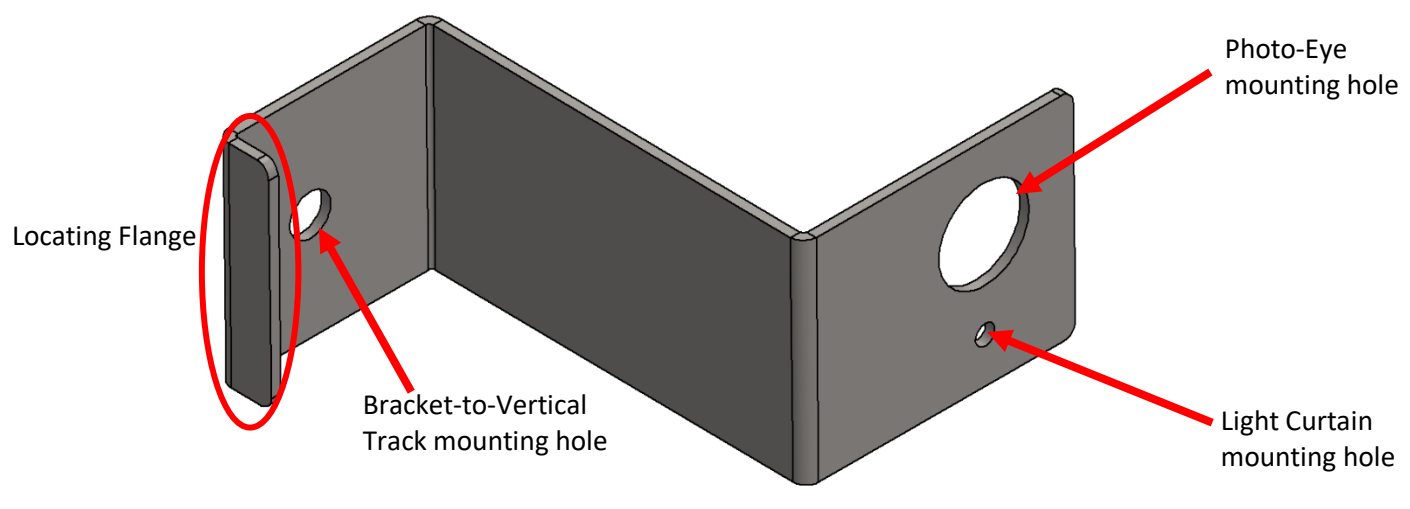

Figure 6: Telco Mounting Bracket

- Using the provided ¼-20 fasteners (screws and serrated flange nuts), secure the provided brackets to the plastic verticals using the single small hole.
  - Insert the ¼-20 screws from inside of the vertical track
- The locating flange should seat in the channel on the narrow face of the vertical, lining the mounting hole up with the ideal drilling location.
- Make sure to drill the holes at the same height on both verticals so that the eyes are in-line with each other.
- If using through-beam photo-eyes, fix the eyes into the larger holes on each bracket by using their built-in fastening system.
- If using light curtains, attach the small U-bracket (provided) to the small 'light curtain mounting hole' and snap the light curtain in so that the units face each other (LED lights are on the face of the unit).
  - See Figures 1 and 2

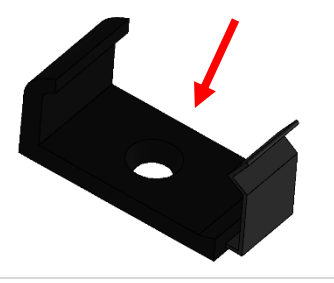

## Retroreflective Photo-Eye

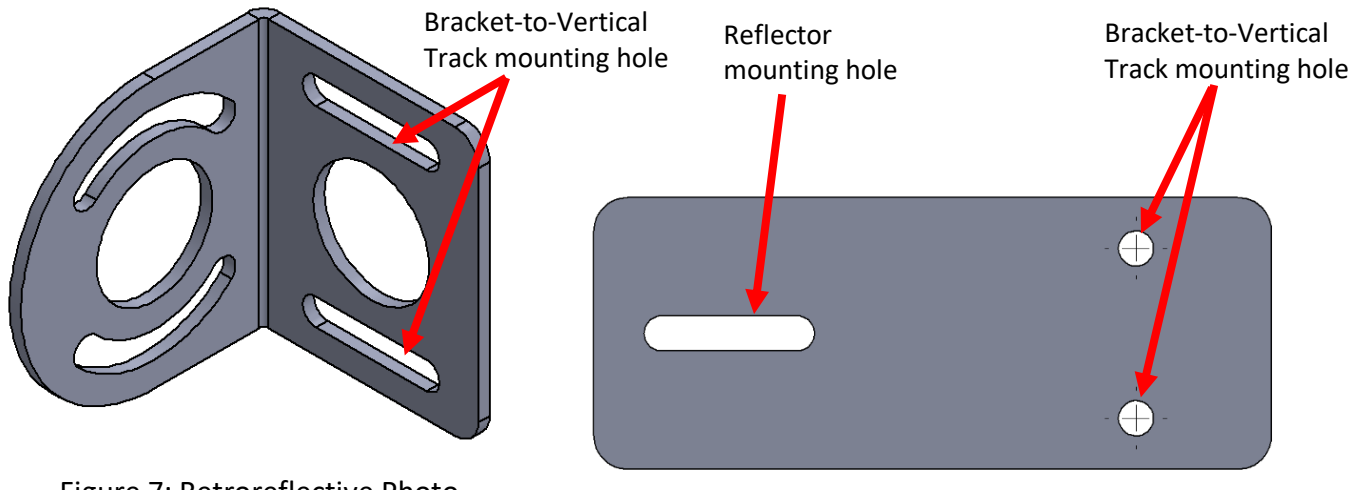

Figure 7: Retroreflective Photo Eye - Emitter Mount Bracket

Figure 8: Retroreflective Photo Eye -Reflector Mounting Bracket

- Using the provided ¼-20 fasteners (screws and serrated flange nuts), secure the emitter bracket to the vertical using the straight slotted holes.
  - To ensure proper alignment and straightness, butt the edge of the brackets up against the wall when marking holes.
- Mount the Reflector bracket to the vertical track in the same fashion, using the small holes in the reflector bracket.
- Make sure the emitter is mounted at the same height as the reflector so that they are in-line with each other.

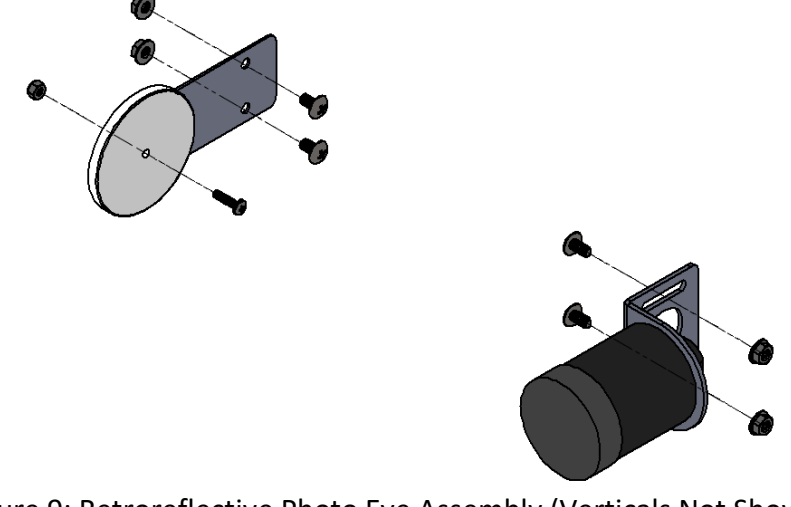

Figure 9: Retroreflective Photo Eye Assembly (Verticals Not Shown)